## ÚTMUTATÓ

## Külső adathordozón benyújtott elektronikus beadvány tartalmának megjelenítéséhez

A külső adathordozón benyújtott beadványok esetében a benyújtónak egy speciális, úgynevezett .XCZ formátumot kell használni, melyet az Általános Nyomtatványkitöltő Program (ÁNYK) és az ebbe betöltött megfelelő bírósági nyomtatvány (P28, D01) segítségével állíthat elő. Ennek tartalmát az alábbi módon lehet megtekinteni.

- Amennyiben telepítve van gépére az Általános Nyomtatványkitöltő Program (ÁNYK), az képes az .XCZ formátumú fájlok kezelésére. Ehhez azonban az is szükséges, hogy a megfelelő nyomtatvány (külső adathordozós bírósági beadvány esetében a P28 vagy D01) is telepítve legyen a programban. Előnye, hogy a beadványhoz tartozó űrlap (P28 vagy D01) is megjeleníthető benne. Hátránya, hogy a jelenlegi verzió hibája miatt nem mindig nyithatóak meg a nyomtatványhoz csatolt mellékletek.
- 2. Mivel az .XCZ formátum tulajdonképpen egy speciális tömörített mappa, az így tömörített fájl tartalma úgy is megtekinthető, ha a megküldött .XCZ fájlt átnevezzük .ZIP-re (a fájl nevének a végét ki kell egészíteni a .ZIP taggal) és úgy próbáljuk megnyitni. Egyszer írható adathordozó (CD/DVD) esetén az átnevezéshez szükséges előbb az .XCZ fájlt a számítógépre átmásolni. Windows XP vagy újabb operációs rendszerű gépek esetén a .ZIP fájloknak a kezelése már be van építve a rendszerbe. A megadott fájlra duplán kattintva, előjön a tömörített mappa tartalma. Itt a nyomtatvány tartalma .XML fájlként jelenik meg. Ennek hátránya, hogy bár egy Internetes böngésző segítségével megnyitható, de nem túl jól értelmezhető formában. A nyomtatvány számának megfelelő mappában (OBHGEPI\_P28, OBHGEPI\_D01) találhatóak a nyomtatványhoz csatolt fájlok.

Mindkét esetben a beadvány formátumának és hitelesítés típusának megfelelően szükség lehet további programok (Adobe Reader, Microsoft Word, Libre Office, e-Szignó, Mokka) telepítésére a számítógépen, hogy a mellékelt fájlok tartalma megfelelően megjeleníthető legyen.

A szükséges programok és űrlapok az alábbi helyekről tölthetőek le:

| Mokka:        | https://www.netlock.hu/mokka/                                  |
|---------------|----------------------------------------------------------------|
| e-Szigno:     | https://e-szigno.hu/                                           |
| Libre Office: | http://libreoffice.hu/                                         |
| Adobe Reader: | http://www.adobe.com/hu/                                       |
| ÁNYK :        | https://www.nav.gov.hu/nav/ebevallas/abevjava/javakitolto.html |
| Nyomtaványok: | http://birosag.hu/allampolgaroknak/nyomtatvanyok-urlapok       |